# **CRYSTAL REPORTS FÜR SIERA – 4. Teil**

### Dezember 2001

## (3.) Liste der erhaltenen Geschenke, geordnet nach Schenkern

Wir erstellen hier den dritten von der FHN gewünschten Report, eine Liste der erhaltenen Geschenke, geordnet nach Schenkern (= Lieferanten; nach Gruppen, und innerhalb der Gruppen nach der Lieferantennummer).

Der Bericht hat eine ähnliche Form wie derjenige der Loseblattwerke, wobei wir diesmal (wie dort die bibliographische Erscheinungsform auf "4") die Zugangsart (Feld *zuart* der Tabelle *band*) auf "2" (= Geschenk) einschränken müssen.

Wieder verknüpfen wir die drei Tabellen bestellung, band und lieferant:

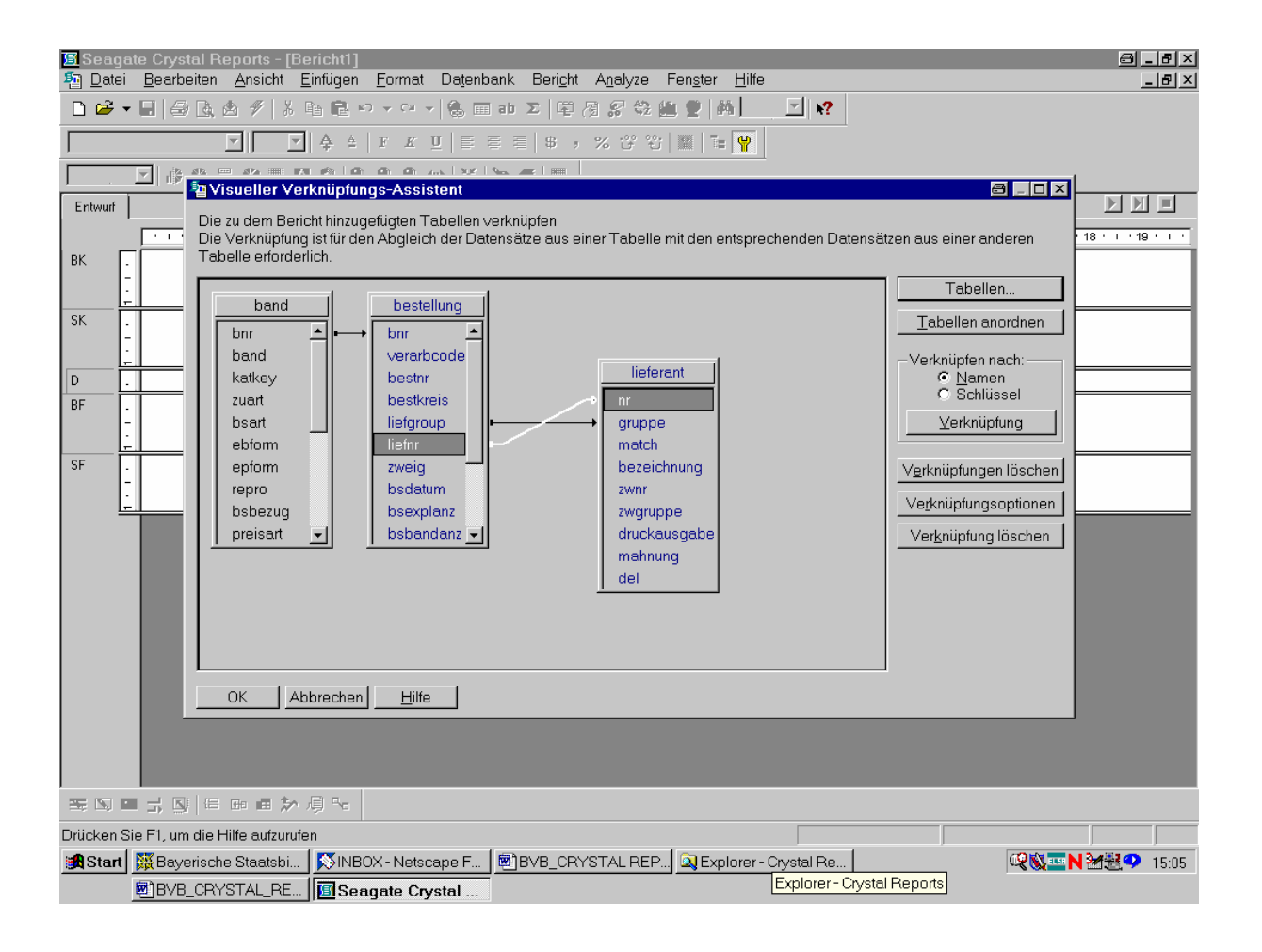

Da der Bericht nach gruppenweise Schenkern (= Lieferanten) und innerhalb der Gruppen nach der Schenkernummer geordnet sein soll, ...

... fügen wir zuerst die drei Felder für die Schenker ein:

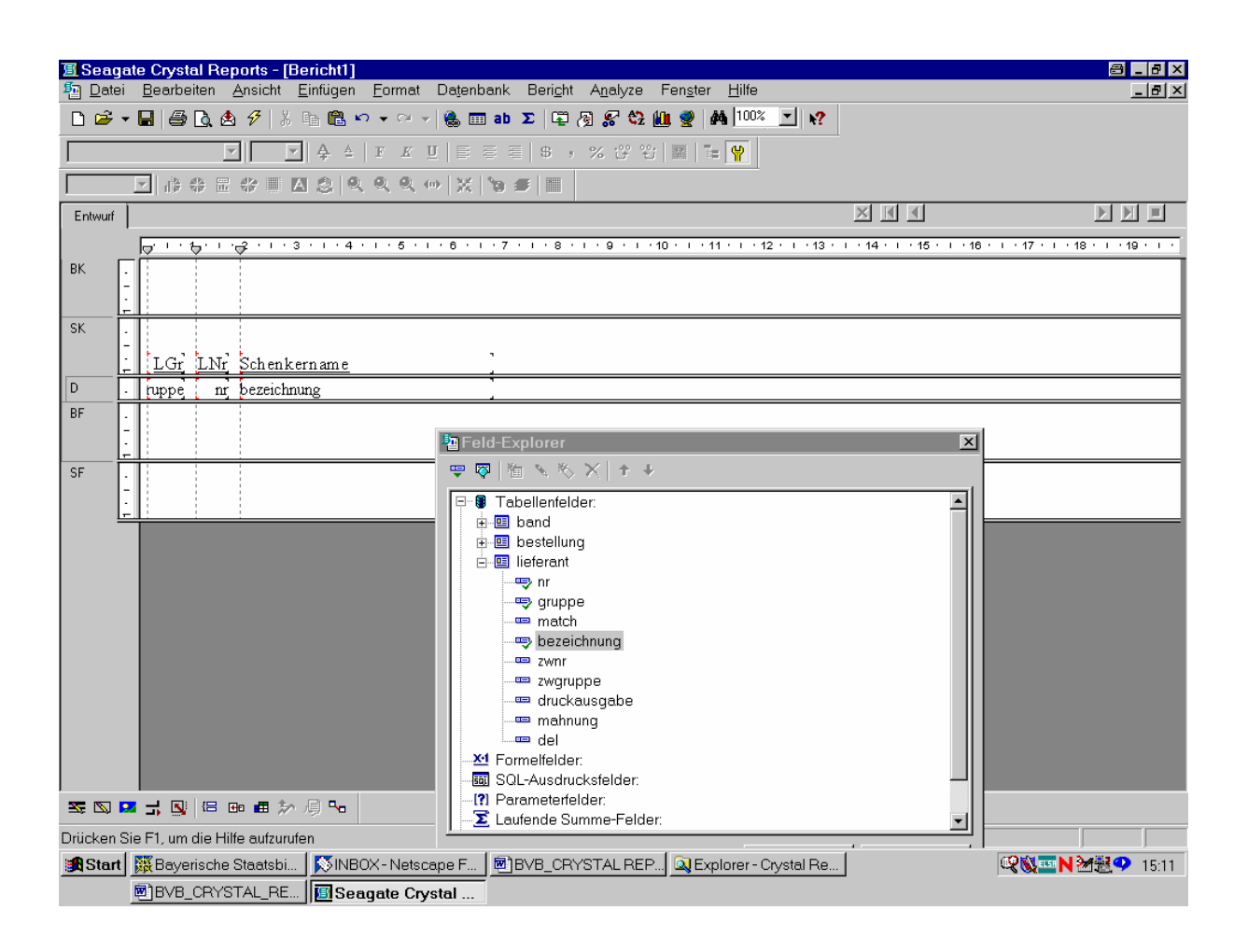

Als nächstes folgen die Bestelldaten aus der Tabelle bestellung.

Wir wählen daraus den Bestellnummernkreis, die Bestellnummer, den Verarbeitungscode, das Bestelldatum sowie die Zahl der bestellten Exemplare:

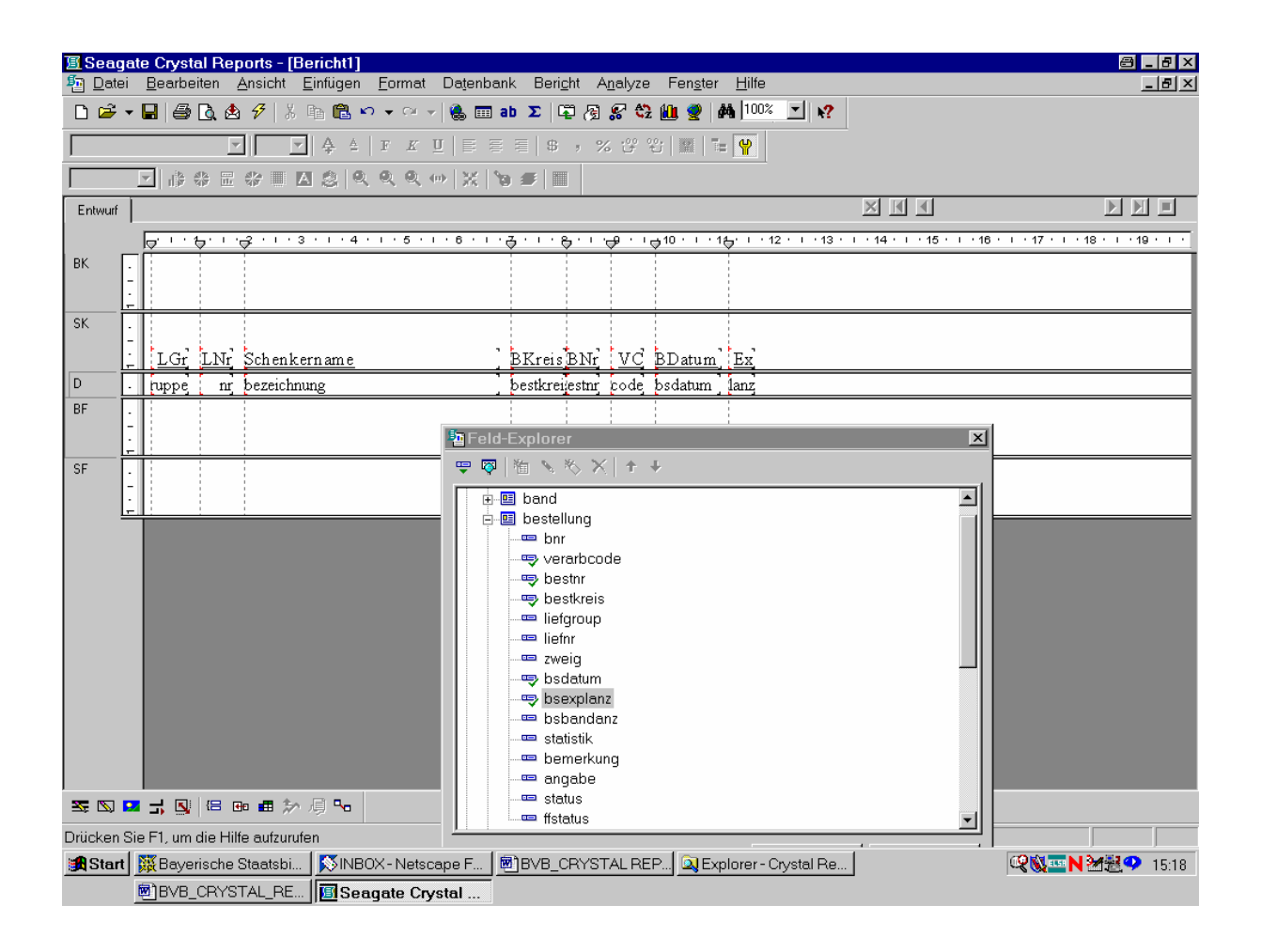

Dann gehen wir zu den benötigten Feldern der Tabelle band über.

Hier wählen wir das Feld *band* für den Bestellsatz, den Verweis *katkey* auf den zugehörigen Katalogsatz, die Zugangsart *zuart* sowie die bibliographische Erscheinungsform *ebform*:

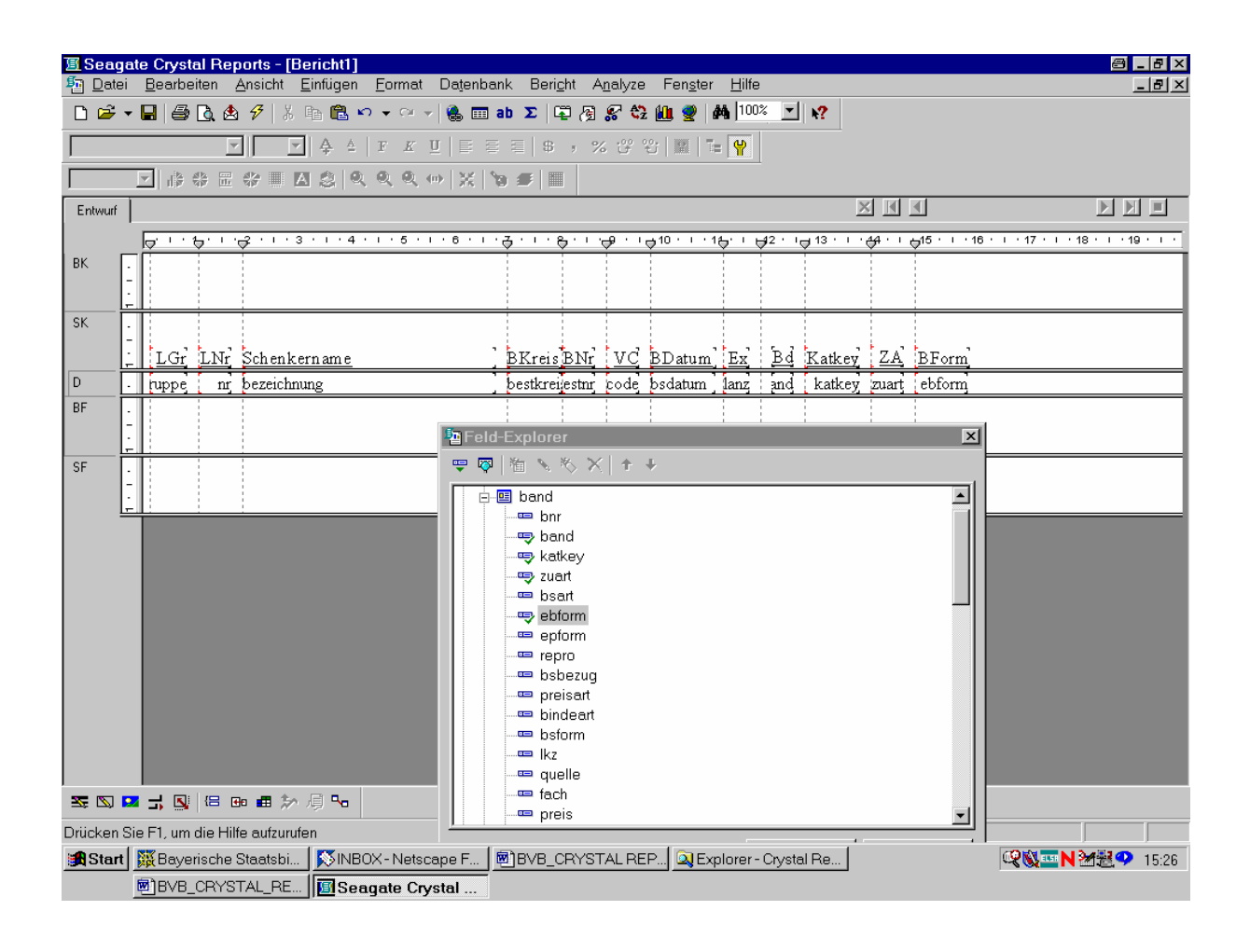

Das vom System selbstgenerierte SQL-Statement bringen wir über den Menüpunkt "Datenbank – SQL-Abfrage anzeigen" ...

### ... auf die folgende Form:

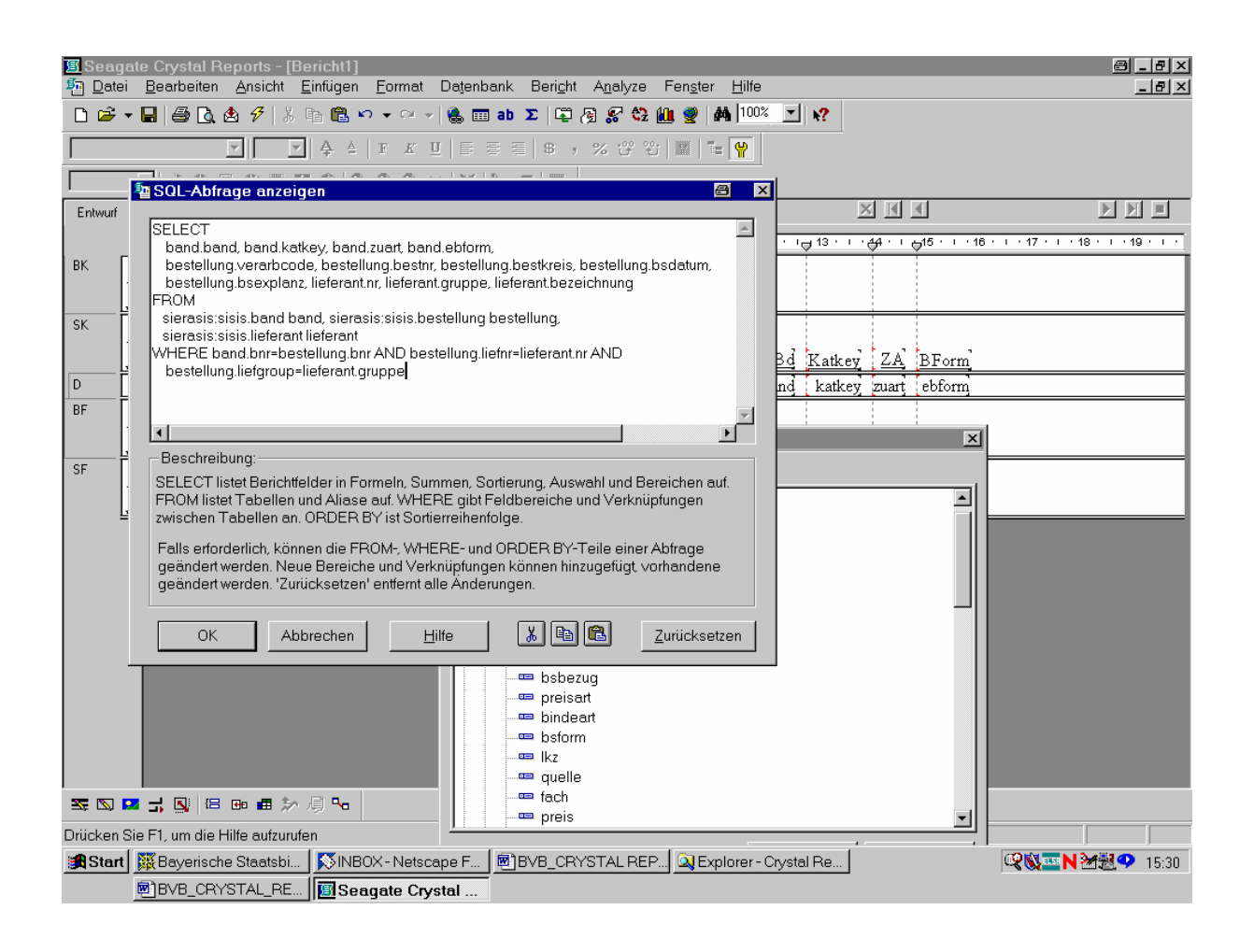

Das können wir mit "OK" bestätigen!

Da unsere Liste der Geschenke nach den Schenkern geordnet sein soll, müssen wir eine entsprechende Gruppe bilden:

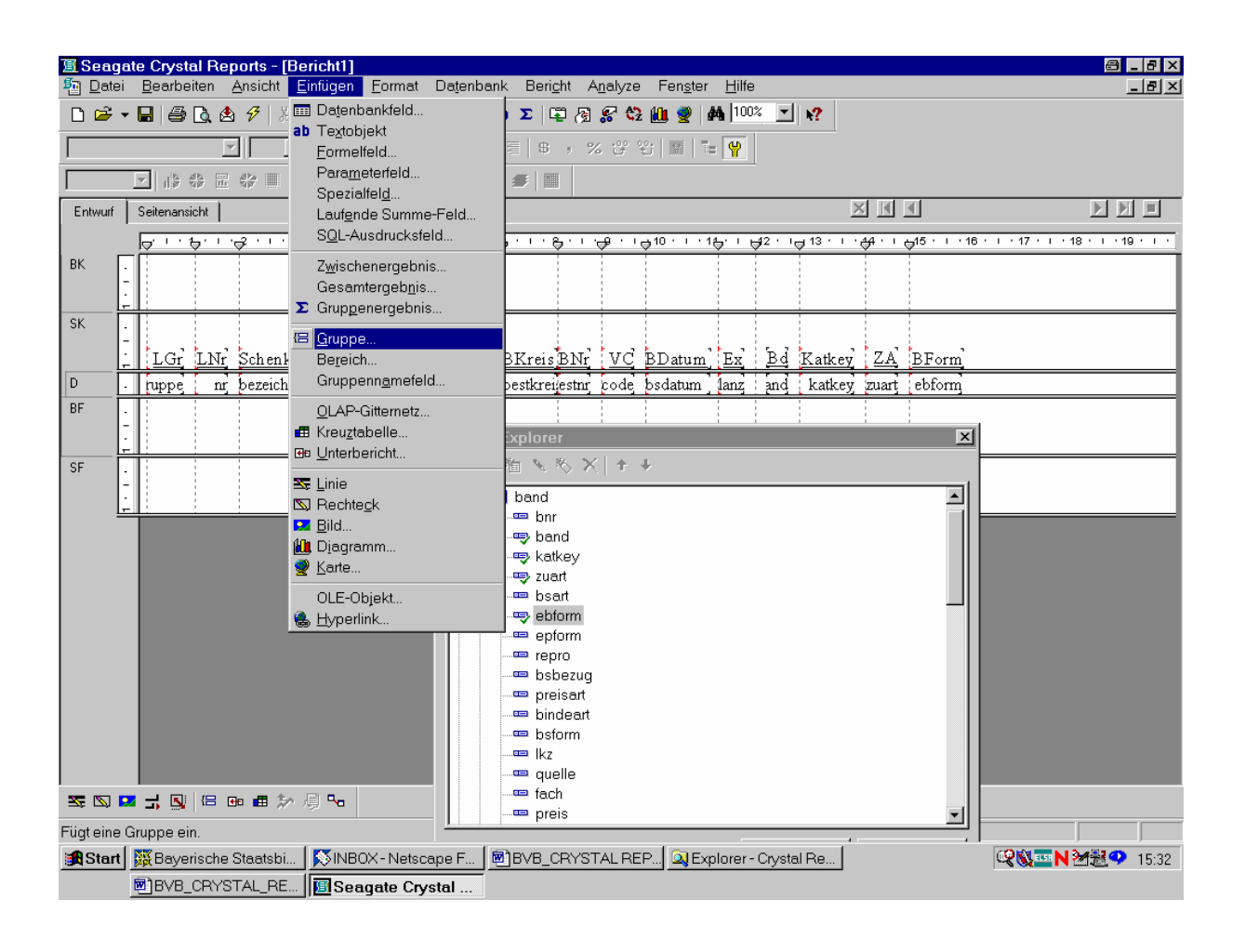

Nach einem Klick mit der Maus ...

... wird die entsprechende Gruppierung nach der Lieferantengruppe bereits vorgeschlagen:

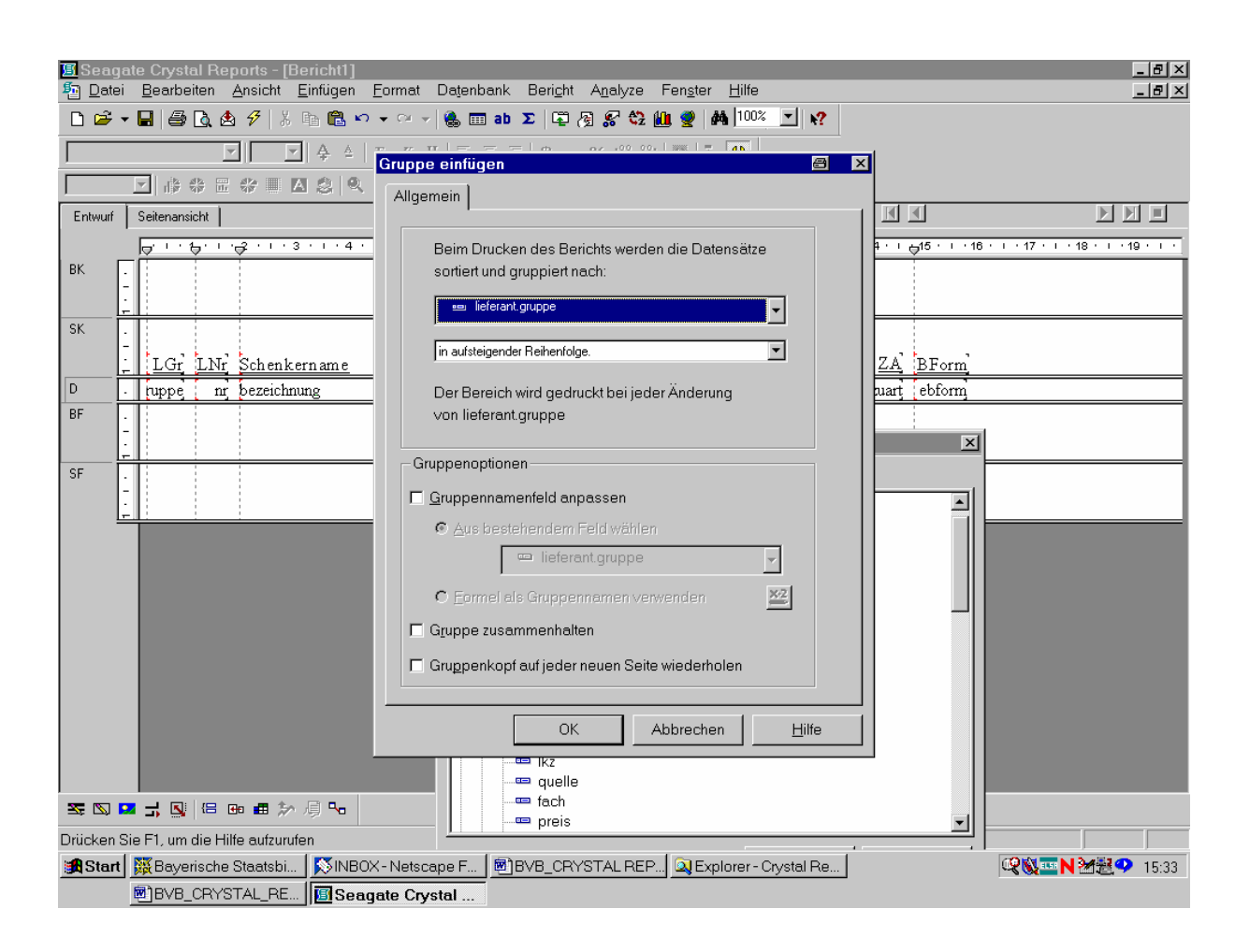

Auch dies bestätigen wir durch "OK"!

Die Schenkergruppe erscheint, samt Kopf und Fuß, im Bericht:

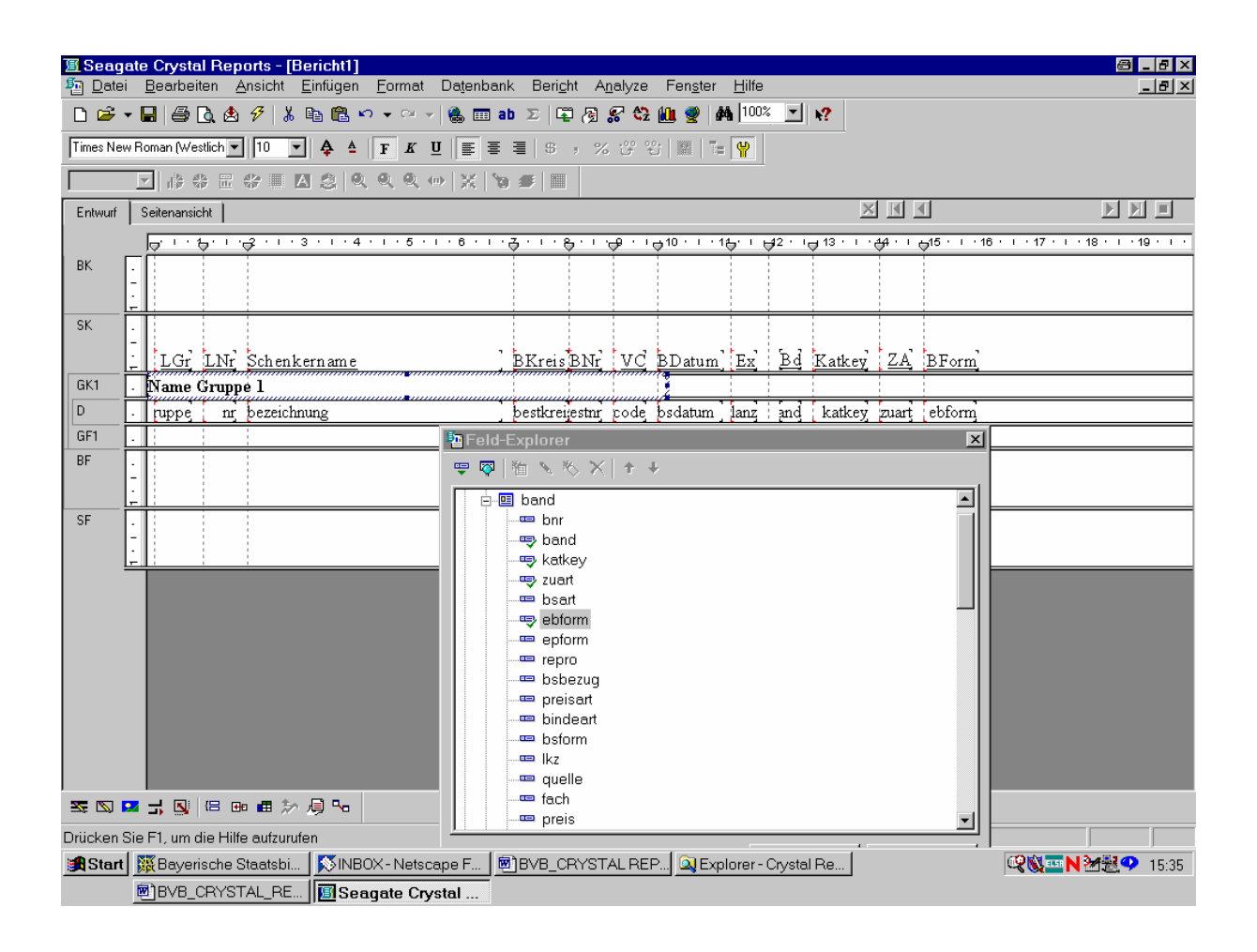

Zugleich damit wollten wir innerhalb der Schenkergruppen nach der (Lieferanten-)Nummer sortieren.

Dazu gehen wir wieder auf den Menüpunkt "Sortierreihenfolge":

| 🖪 Seag<br>🌆 Datei | <mark>ate Crystal Reports - [Bericht1]</mark><br>i Bearbeiten Ansicht Einfügen Format Datenban | k Beric          | ht Ar       | nalvze       | Fenster           | Hilfe  |                  |        |                      |                                               |
|-------------------|------------------------------------------------------------------------------------------------|------------------|-------------|--------------|-------------------|--------|------------------|--------|----------------------|-----------------------------------------------|
|                   |                                                                                                | b Σ [G           | )<br>2 29 1 | 🕼 🚱          | 1011 <u>⊚</u> (el | 100%   |                  | N?     |                      |                                               |
|                   |                                                                                                | E   \$           | , %         |              |                   |        | 1                |        |                      |                                               |
| ,<br>             |                                                                                                |                  |             |              | sonierreinei      | noige  | J                |        |                      |                                               |
| Entwurf           | Seitenansicht                                                                                  |                  |             |              |                   |        |                  | ×      | K                    |                                               |
|                   | ,                                                                                              | <b>∂</b> •••8    | 3. I V      | <del>.</del> | ⇒10 · I · 1;      | 5'''t  | - <u>4</u> 2 · I |        | <del>4</del> 4 · · i | ⊎15 · · · 16 · · · 17 · · · 18 · · · 19 · · · |
| BK                |                                                                                                |                  |             |              |                   |        |                  |        |                      |                                               |
| SK .              | <u>_</u>                                                                                       |                  |             |              |                   |        |                  |        |                      |                                               |
|                   | LGr LNr Schenkername                                                                           | BKreis           | <u>BNr</u>  | <u>vc</u>    | BDatum]           | Ex     | <u>Bd</u>        | Katkey | <u>ZA</u>            | BForm                                         |
| GK1               | Name Gruppe 1                                                                                  | <u>.</u>         |             |              |                   |        |                  |        |                      |                                               |
| GE1               | - ruppe nr bezeichnung                                                                         | bestkrei         | estnr       | pode<br>:    | bsdatum j         | lanz   | ; and            | katkey | zuart                | ebform                                        |
| BF                | •                                                                                              |                  |             |              |                   |        |                  |        |                      |                                               |
|                   |                                                                                                |                  |             |              |                   |        |                  | 1      |                      |                                               |
| SF                | -                                                                                              |                  |             |              |                   |        |                  | 1      |                      |                                               |
| <u> </u>          |                                                                                                | 1                |             |              |                   | 1      |                  |        |                      |                                               |
|                   |                                                                                                |                  |             |              |                   |        |                  |        |                      |                                               |
|                   |                                                                                                |                  |             |              |                   |        |                  |        |                      |                                               |
|                   |                                                                                                |                  |             |              |                   |        |                  |        |                      |                                               |
|                   |                                                                                                |                  |             |              |                   |        |                  |        |                      |                                               |
|                   |                                                                                                |                  |             |              |                   |        |                  |        |                      |                                               |
|                   |                                                                                                |                  |             |              |                   |        |                  |        |                      |                                               |
|                   |                                                                                                |                  |             |              |                   |        |                  |        |                      |                                               |
| Z 🛛               | 🎴 🚽 🕓 🖶 📾 📾 🌮 /月 🎭 📗 🎦 Feld-Explorer                                                           |                  |             |              |                   |        |                  |        | ×                    |                                               |
| Legt die E        | Datensatz- oder Gruppensortierreihen 🛛 罕 🧖 🛍 🔌 🏷                                               | $\times   \star$ | Ŷ           |              | 1                 |        |                  |        |                      | Datensätze: 2140                              |
| Start             | Bayerische Staatsbi NBOX - Netscape F                                                          | BVB_C            | RYST        | AL REF       | P 🔍 Expl          | orer - | Crystal          | Re     |                      | 🤓 🔂 🏧 🎦 🖓 15:39                               |
|                   | BVB_CRYSTAL_RE    🖪 Seagate Crystal                                                            |                  |             |              |                   |        |                  |        |                      |                                               |

Nach Klicken mit der Maus erscheint ...

... die bekannte Option für die Datensatzsortierreihenfolge:

| 🖪 Seagate Crystal Reports - [Bericht1]<br>🔁 Datei Bearbeiten Ansicht Einfügen | <u>F</u> ormat Datenbank Beri <u>c</u> ht A <u>n</u> alyze    | Fen <u>s</u> ter <u>H</u> ilfe |                     | _ 8 ×                                         |
|-------------------------------------------------------------------------------|---------------------------------------------------------------|--------------------------------|---------------------|-----------------------------------------------|
|                                                                               | / ▼ ↔ ▼   ∰ ⊞ ab Σ   ⋢ ဨ ဨ % 않<br>  F K U   E E E   8 → % 않 % | 100% 💆 👫 100% 🔽                | k?                  |                                               |
|                                                                               | Q Q ↔ X \9 # III                                              |                                |                     |                                               |
| Er Totensatzsortierreihenfolge                                                |                                                               |                                |                     |                                               |
| Berichtfelder:                                                                | - Sortierfelder:                                              | ·                              | ı∉ 13 · ı ·∯4 · ı , | 515 · · · 16 · · · 17 · · · 18 · · · 19 · · · |
| Bł 🖃 🔒 Berichtfelder:                                                         | Gruppe 1: lieferant grup                                      | ipe - Auf                      |                     |                                               |
| St lieferant.bezeichnung<br>bestellung.bestkreis                              | <- Entfernen                                                  |                                | Katkey ZA           | BForm                                         |
|                                                                               |                                                               |                                | katkey zuart        | ebform                                        |
| GI                                                                            | Sortierrichtung:                                              |                                | <u>, [, [,</u>      |                                               |
| BF OK Abbrechen Hilfe                                                         | C Autstergend<br>C Absteigend                                 |                                |                     |                                               |
| SF -                                                                          |                                                               |                                |                     |                                               |
|                                                                               |                                                               |                                |                     |                                               |
| 🧏 🖸 🖬 🚽 🔯 🕼 📾 📾 🐎 🧃 😘                                                         | Feld-Explorer                                                 |                                | ×                   |                                               |
| Drücken Sie F1, um die Hilfe aufzurufen                                       | ♥♥ 徇 № ※ X ↑ ↓                                                | 1~                             |                     | Datensätze: 2140                              |
| ByBurgerische Staatsbi   NB<br>BVB_CRYSTAL_RE   Sea                           | ate Crystal                                                   | 2] 🖳 Explorer - Cryst          | tal Re              | <b>₩₩₩ N 25 20</b> 15:40                      |

Wir steuern in der links angebotenen Liste der Berichtfelder das Feld *lieferant.nr* an und ...

... wählen es durch Klicken der Schaltfläche "Hinzufügen" wie folgt als Sortierfeld aus:

| 🖪 Seagate Crystal Reports - [Bericht1]         |                                                                                                    |                                |              |                                | _ 8 × |
|------------------------------------------------|----------------------------------------------------------------------------------------------------|--------------------------------|--------------|--------------------------------|-------|
| batei Bearbeiten Ansicht Einfügen              | <u>Format Datenbank Bericht Analyze</u>                                                                                                    | Fen <u>s</u> ter <u>H</u> ilfe |              |                                | _ 8 × |
|                                                | > • • • •   🐁 🎞 ab Σ   📮 🧞 🛠 😋                                                                                                    | 🛍 🔮 🛤 💷                        | <b>k?</b>    |                                |       |
|                                                | $\left  \begin{array}{ccc} \mathbf{F} & \boldsymbol{\underline{U}} \end{array} \right  \equiv \end{array} \equiv \\ \equiv \left  \begin{array}{ccc} \boldsymbol{\oplus} \end{array} \right  \\ \boldsymbol{\oplus} \end{array} , \\ \boldsymbol{\%} \end{array} , \\ \boldsymbol{\%} \end{array} , \\ \boldsymbol{\%} \end{array}$ | Si   🎆   T= 🔐                  |              |                                |       |
|                                                | Q Q ↔ X \3 # 🔳                                                                                                    |                                |              |                                |       |
| Er Datensatzsortierreihenfolge                 |                                                                                                    |                                | ××           | 0                              |       |
| Berichtfelder:                                 | Sortierfelder:                                                                                                    | · · ·,                         | ⊖,13 ·       | ק15 · · · 16 · · · 17 · · · 18 | 19    |
| BI Berichtfelder:                              | Hinzufügen->                                                                                                    | ope - Auf                      |              |                                |       |
| - e bestellung bestkreis                       | <-Entfernen                                                                                                    | 8d                             | Katkey ZA    | BForm                          |       |
| GI                                             |                                                                                                    |                                |              |                                |       |
| D                                              |                                                                                                    | nd                             | katkey zuart | ebform                         |       |
| GI                                             | Sortierrichtung:                                                                                                    |                                |              |                                |       |
| BF<br>OK Abbrechen <u>H</u> ilfe               | C Absteigend                                                                                                    |                                |              |                                |       |
|                                                |                                                                                                    |                                |              |                                |       |
| SF                                             |                                                                                                    |                                |              |                                |       |
|                                                |                                                                                                    |                                |              |                                |       |
| S S S S S S S S S S S S S S S S S S S          | Feld-Explorer                                                                                                    |                                | ×            |                                |       |
| Drucken Sie F1, um die Hilfe aufzurufen        |                                                                                                    |                                |              | Datensätze: 2140               |       |
| Bayerische Staatsbi   NB BVB_CRYSTAL_RE   BSea | JX-Netscape F ] [2] BVB_CRYSTAL REI<br>gate Crystal                                                                                                    | P] 🖳 Explorer - Crystal        | IRe          | <b>** N *</b>                  | 15:41 |

Das bestätigen wir durch "OK"!

Nun können wir mittels eines Textobjekts unserem Bericht guten Gewissens den Titel "Geschenke nach Schenkernummern geordnet" geben:

| I Seag          | ate Crystal F   | Reports -               | [Bericht1]           | Formet        | Detenher          | lı Devis               | lat A.               |                | Fereter                               | Lillée    |                |              |           |                   |                                       |
|-----------------|-----------------|-------------------------|----------------------|---------------|-------------------|------------------------|----------------------|----------------|---------------------------------------|-----------|----------------|--------------|-----------|-------------------|---------------------------------------|
|                 |                 | Ansich                  | V Ba 🛱 🖌             |               | l 🚇 🥅 a           | n <b>o</b> en <u>u</u> | n Ai<br>B <i>F</i> B | <u>n</u> aiyze | ren <u>s</u> ter                      |           |                | N2           |           |                   | 느미스                                   |
|                 |                 |                         |                      |               |                   | =   e                  | ≓ (21)<br>- %        | ••• •••        | · · · · · · · · · · · · · · · · · · · |           |                |              |           |                   |                                       |
|                 |                 |                         |                      |               |                   |                        | 7 70                 |                |                                       |           |                |              |           |                   |                                       |
| ]               |                 | 山城市県                    |                      |               |                   | , _,                   |                      |                |                                       |           |                | ×            |           | a                 |                                       |
| Entwurr         |                 | 1                       |                      |               |                   | 7                      |                      | 0              | . 40 4                                |           | 42             | . 42         |           | . 15 18 17        |                                       |
| вк              |                 |                         | 3 - 1 - 4            |               | 1.0.1.            | <b>A</b>               | <u></u>              | <del>.</del>   | <del>Q IO · I · I</del>               | <u></u>   | <u>72 · 'c</u> | J 13 - 1 - 1 |           |                   | . 19 . 1 . 19 . 1 .                   |
|                 | -               |                         | Ges                  | chenk         | e nach            | Schen                  | ker                  | hum            | mern g                                | eor       | dne            | <u>t</u>     |           | 4                 |                                       |
| SK              | •               |                         |                      |               |                   |                        |                      |                |                                       |           |                |              |           |                   |                                       |
|                 | LGr LI          | Nr Sche                 | enkername            |               |                   | BKreis                 | <u>BNr</u>           | <u>vc</u>      | BDatum]                               | <u>Ex</u> | <u>Bd</u>      | Katkey       | <u>ZA</u> | BForm             |                                       |
| GK1             | Name Gr         | uppe 1                  |                      |               |                   | -                      | 1                    |                |                                       | -         | 1<br>1<br>1    | 1            | -         |                   |                                       |
| D               | ruppe           | nr beze                 | ichnung              |               |                   | bestkrei               | estnr                | code           | bsdatum                               | lanz      | and            | katkey       | zuart     | ebform            |                                       |
| GF1             | ·               |                         |                      |               |                   |                        |                      |                |                                       |           | 1<br>1<br>1    |              |           |                   |                                       |
| BF              | -               |                         |                      |               |                   |                        |                      |                |                                       |           |                |              |           |                   |                                       |
| SF              |                 |                         |                      |               |                   | 1                      |                      |                |                                       |           |                |              |           |                   |                                       |
|                 | -               |                         |                      |               |                   |                        |                      |                |                                       |           |                |              |           |                   |                                       |
|                 |                 |                         |                      |               |                   |                        |                      | <u>.</u>       |                                       |           | -              |              |           |                   |                                       |
|                 |                 |                         |                      |               |                   |                        |                      |                |                                       |           |                |              |           |                   |                                       |
|                 |                 |                         |                      |               |                   |                        |                      |                |                                       |           |                |              |           |                   |                                       |
|                 |                 |                         |                      |               |                   |                        |                      |                |                                       |           |                |              |           |                   |                                       |
|                 |                 |                         |                      |               |                   |                        |                      |                |                                       |           |                |              |           |                   |                                       |
|                 |                 |                         |                      |               |                   |                        |                      |                |                                       |           |                |              |           |                   |                                       |
|                 |                 |                         |                      |               |                   |                        |                      |                |                                       |           |                |              |           |                   |                                       |
| )<br>See 1657 1 |                 |                         | **                   | <b>B</b> Eold | Evoloror          |                        |                      |                |                                       |           |                |              |           |                   |                                       |
|                 |                 |                         | w 19 T               |               | Explorer<br>施 、 M | ×   +                  | T.                   |                |                                       |           |                |              |           | Detensätas: 01.40 |                                       |
| Brucken a       | Sie Fil, um die | milte autz<br>ho Steato | ururen<br>bi I 📉 NBI | T¥ - Notes    |                   | BVB C                  | -<br>DVQT            |                |                                       | oror - l  | Orvetal        | Po 1         |           | Datensatze: 2140  | <b>1</b> 3 <b>4 3</b> 7 <b>1</b> 5.47 |
| ajoidit         | BVB_CR          | YSTAL_F                 | E Sea                | igate Crv     | stal              |                        | rero I.              |                | <u></u>                               | orer -    | orysidi        | 1.00         |           | ~ 3               | TO:47                                 |

Durch Aktivierung der Seitenansicht erhalten wir ...

### ... 2140 Datensätze:

| 🗐 Seaga                                                                          | ate Crystal Repo                        | rts - [Bericht1]        |                                                                    |                                 |                         |           |                         |                    | 8.           | - 8 ×   |  |  |  |  |
|----------------------------------------------------------------------------------|-----------------------------------------|-------------------------|--------------------------------------------------------------------|---------------------------------|-------------------------|-----------|-------------------------|--------------------|--------------|---------|--|--|--|--|
| ኯ <u>D</u> atei                                                                  | <u>B</u> earbeiten <u>A</u> r           | nsicht <u>E</u> infügen | <u>F</u> ormat Da <u>t</u> enbank Beri <u>c</u> ht A <u>n</u> alyz | e Fen <u>s</u> ter <u>H</u> ilf | Э                       |           |                         |                    |              | - 8 ×   |  |  |  |  |
| 🗅 🖙 🖌 🖶 🎒 🕃 🖄 🔣 🥬 🥫 📾 🗠 👻 😪 🍓 🥅 ab 🔎 🐺 🦓 🥵 🏶 🛍 🦉 👫 100% 🗾 😵                      |                                         |                         |                                                                    |                                 |                         |           |                         |                    |              |         |  |  |  |  |
| Y ↓ ↓ ↓ F K U ⊨ Ξ Ξ   \$ , % 않 û I I ↓ ↓                                         |                                         |                         |                                                                    |                                 |                         |           |                         |                    |              |         |  |  |  |  |
|                                                                                  |                                         |                         |                                                                    |                                 |                         |           |                         |                    |              |         |  |  |  |  |
| Entwurf                                                                          | Seitenansicht                           |                         |                                                                    |                                 | Heute 15:36 🗙           |           | 1 vor                   | 1+                 |              |         |  |  |  |  |
|                                                                                  | 1                                       | 1 1                     |                                                                    | 1 • 7 • 1 • 8 • 1               | · 9 · I · 10 · I · 1    | 1 • + • 1 | 2 • 1 • 13 • 1 •        | 14 · + 1           | 15 · + • 16  | 3 · 1   |  |  |  |  |
| -1                                                                               |                                         |                         |                                                                    |                                 |                         |           |                         |                    |              | <b></b> |  |  |  |  |
| 3                                                                                |                                         |                         |                                                                    |                                 |                         |           |                         |                    |              |         |  |  |  |  |
| - 4                                                                              | Geschenke nach Schenkernummern geordnet |                         |                                                                    |                                 |                         |           |                         |                    |              |         |  |  |  |  |
| -6<br>-7<br>-7<br>-7<br>-7<br>-7<br>-7<br>-7<br>-7<br>-7<br>-7<br>-7<br>-7<br>-7 |                                         |                         |                                                                    |                                 |                         |           |                         |                    |              |         |  |  |  |  |
| 8 SK -                                                                           |                                         |                         |                                                                    |                                 |                         |           |                         |                    |              |         |  |  |  |  |
| - 10                                                                             |                                         | LGr                     | <u>LNr</u> <u>Schenkername</u>                                     | <u>BKreis</u> <u>BNr</u>        | <u>VC</u> <u>BDatum</u> | Ex        | <u>Bd</u> <u>Katkey</u> | <u>ZA</u> <u>I</u> | <u>3Form</u> |         |  |  |  |  |
| - 11                                                                             | GK1                                     | 1                       |                                                                    |                                 |                         |           |                         |                    |              |         |  |  |  |  |
| - 14                                                                             | U .                                     | 1                       | 1 WU: Buchladen Neuer Weg                                          | 99s 97                          | 3 13.04.99              | 1         | 0 75.535                | 1                  | 1            |         |  |  |  |  |
|                                                                                  | <u> </u>                                | 1                       | I WU: Buchladen Neuer Weg                                          | 98aw 1                          | 1 21.12.98              | 1         | 0 80.846                | 1                  | 1            |         |  |  |  |  |
|                                                                                  |                                         |                         | I WU: Buchladen Neuer Weg                                          | 98aw 2                          | 1 21.12.98              | 1         | 0 80.846                | 1                  | 1            |         |  |  |  |  |
|                                                                                  |                                         |                         | 1 WU: Buchladen Neuer Weg                                          | 77 S 27                         | 2 12.04.99              | 1         | 1 140.142               | 1                  | 1            |         |  |  |  |  |
|                                                                                  |                                         | . 1                     | 1 WÜ: Buchladen Neuer Weg                                          | 775 7/<br>00m 7                 | 1 07 01 00              | 1         | 0 90 906                | 1                  | 1            |         |  |  |  |  |
|                                                                                  |                                         | , 1                     | 1 WÜ: Buchladen Neuer Weg                                          | 999 2                           | 1 07.01.99              | 1         | 0 80.900                | 1                  | 1            |         |  |  |  |  |
|                                                                                  | D                                       | - 1                     | 1 WIT: Buchladen Neuer Weg                                         | 99hi 2                          | 1 07.01.99              | 2         | 0 80.893                | 1                  | 1            |         |  |  |  |  |
|                                                                                  |                                         | 1                       | 1 WÜ: Buchladen Neuer Weg                                          | 99bi 5                          | 1 18 01 99              | 1         | 0 80.858                | 1                  | 1            |         |  |  |  |  |
|                                                                                  | D                                       | 1                       | 1 WÜ: Buchladen Neuer Weg                                          | 99fm 1                          | 1 28.01.99              | 1         | 0 143.316               | 1                  | 1            |         |  |  |  |  |
|                                                                                  | D                                       | 1                       | 1 WÜ: Buchladen Neuer Weg                                          | 99g 6                           | 1 02.02.99              | 1         | 0 142.170               | 1                  | 1            |         |  |  |  |  |
|                                                                                  | D                                       | 1                       | 1 WÜ: Buchladen Neuer Weg                                          | 99i 4                           | 1 02.02.99              | 1         | 0 149.734               | 1                  | 1            |         |  |  |  |  |
|                                                                                  | D                                       | 1                       | 1 WÜ: Buchladen Neuer Weg                                          | 99fm 2                          | 1 02.02.99              | 1         | 0 142.066               | 1                  | 1            |         |  |  |  |  |
|                                                                                  | D a                                     | 1                       | 1 WÜ: Buchladen Neuer Weg                                          | 99s 13                          | 3 04.02.99              | 1         | 0 75.535                | 1                  | 1            |         |  |  |  |  |
|                                                                                  | D                                       | . 1                     | 1 WÜ: Buchladen Neuer Weg                                          | 99s 13                          | 3 04.02.99              | 1         | 1 143.879               | 1                  | 1            |         |  |  |  |  |
|                                                                                  | D                                       | 1                       | 1 WÜ: Buchladen Neuer Weg                                          | 99ar 2                          | 1 04.02.99              | 1         | 0 142.062               | 1                  | 1            | _       |  |  |  |  |
|                                                                                  | lin l                                   |                         | 1 TUTT. D NT TU                                                    | 00 2                            | 2 04 00 00              | 1         | 0 142 004               | 1                  | c            | ► È     |  |  |  |  |
| ·<br>🕿 🖾 🛙                                                                       | z 🚽 💽 😑 🚥                               | ■ ≫ 周 %                 | Feld-Explorer                                                      |                                 |                         | ×         |                         |                    |              |         |  |  |  |  |
| Drücken Sie F1, um die Hilfe aufzurufen 🛛 😌 🖗 🆄 🗞 🛠 🛧 🛧 4                        |                                         |                         |                                                                    |                                 |                         |           |                         |                    |              |         |  |  |  |  |
| Start                                                                            | 🐺 Bayerische St                         | aatsbi 🛛 🚿 INE          | IOX - Netscape F   🗐 BVB_CRYSTAL R                                 | EP 🔍 Explorer                   | - Crystal Re            |           | Q                       | 🛯 🔤 N              | ₩ <b>2</b> 0 | 15:48   |  |  |  |  |
|                                                                                  | BVB_CRYSTA                              | AL_RE 🔟 Se              | agate Crystal                                                      |                                 |                         |           |                         |                    |              |         |  |  |  |  |

Die Schenker sind offenbar nach den Lieferantengruppen, und innerhalb davon nach Schenkernummern geordnet.

Das bestätigt sich auch beim Weiterblättern:

| I Seage         | ite Crystal Benorts - [Be                   | richt11              |                                 |                                   |                  |               |           |            |           |       |              |            | a.       | . a x |
|-----------------|---------------------------------------------|----------------------|---------------------------------|-----------------------------------|------------------|---------------|-----------|------------|-----------|-------|--------------|------------|----------|-------|
| n <u>D</u> atei | <u>B</u> earbeiten <u>A</u> nsicht <u>E</u> | infügen <u>F</u> orm | at Da <u>t</u> enbank           | Beri <u>c</u> ht A <u>n</u> alyze | Fen <u>s</u> ter | <u>H</u> ilfe |           |            |           |       |              |            |          | . 8 × |
| <br>D 🚅 🔻       | · 🔲 🚑 🖪 🚖 🔗 🕺 🗉                             | h 🔒 🗠 🗸 o            | I 🏔 🎞 ab                        | Σ 🛱 🖉 🥵 😋                         | 601 🥥 🖗          | <b>a</b> 100% |           | ?          |           |       |              |            |          |       |
|                 |                                             |                      |                                 |                                   |                  |               |           |            |           |       |              |            |          |       |
| <u> </u>        |                                             | ♀ ≏   Ľ ⊥            |                                 | \$,%°°€                           | j   🎬    🔚       | ¶¶ ∣          |           |            |           |       |              |            |          |       |
|                 |                                             |                      | k ⇔   X   🍯                     | <b>s</b>   <b>11</b>              |                  |               |           |            |           |       |              |            |          |       |
| Entwurf         | Seitenansicht                               |                      |                                 |                                   |                  |               | Heute     | 15:36 🔀    |           | l     | 18 ∨on       | 18+        |          |       |
| ⊡- Bericht1     |                                             | · · · 1 · · · 2      | 4                               | 5 6                               | .7.1.8           |               | 9 * 1 * * | 10 • + • 1 | 1 • • • 1 | 2 · 1 | · 13 · I · 1 | 4 · 1 · 15 | · · · 16 |       |
| 1               | U 10                                        | - I - D V            | U: Literatur-a                  | ervice Leipzig G                  | 331              | 23            | 1 1       | 8.00.99    | I         | υ     | 147.934      | 1          | 1        |       |
| - 2             | D ·                                         | 1 5 W                | /Ü: Literatur-S                 | Service Leipzig G                 | 99bw             | 92            | 1 2       | 8.06.99    | 1         | 0     | 150.311      | 1          | 1        | _     |
| - 3             | D .                                         | 1 5 W                | /Ü: Literatur-S                 | Service Leipzig G                 | 99i              | 25            | 1 2       | 0.07.99    | 1         | 0     | 151.299      | 1          | 1        |       |
| - 6             | D <sup>o</sup>                              | 1 5 W                | /Ü: Literatur-S                 | Service Leipzig G                 | 99ar             | 47            | 1 2       | 0.10.99    | 1         | 0     | 154.319      | 1          | 1        |       |
| - 7             | D -                                         | 1 5 W                | /Ü: Literatur-S                 | Service Leipzig G                 | 99k              | 28            | 1 2       | 5.10.99    | 1         | 0     | 147.500      | 1          | 1        |       |
| 8               | D                                           | 1 5 V                | /Ü: Literatur-S                 | Service Leipzig G                 | 99k              | 38            | 1 0       | 9.12.99    | 1         | 0     | 156.788      | 1          | 1        |       |
| 9               | D ·                                         | 1 5 V                | /Ü: Literatur-S                 | Service Leipzig G                 | 00k              | 1             | 1 0       | 9.12.99    | 1         | 0     | 156.789      | 1          | 1        |       |
| 10              | D .                                         | 1 5 V                | /Ü: Literatur-S                 | Service Leipzig G                 | 00k              | 2             | 1 0       | 9.12.99    | 1         | 0     | 156.790      | 1          | 1        |       |
| 14              | D <sup>©</sup>                              | 1 5 V                | /Ü: Literatur-S                 | Service Leipzig G                 | 00k              | 3             | 1 0       | 9.12.99    | 1         | 0     | 156.791      | 1          | 1        |       |
| · · ·           | D -                                         | 1 5 V                | /Ü: Literatur-S                 | Service Leipzig G                 | 00i              | 2             | 1 1       | 3.01.00    | 1         | 0     | 155.058      | 1          | 1        |       |
|                 | D .                                         | 16V                  | /Ü: Kopp Fach                   | buch-und Medi                     | 99g              | 16            | 1 0       | 8.04.99    | 1         | 0     | 30.115       | 1          | 1        |       |
|                 | D ·                                         | 16V                  | /Ü: Kopp Fack                   | buch-und Medi                     | 99zg             | 22            | 2 0       | 6.10.99    | 1         | 0     | 153.855      | 1          | 2        |       |
|                 | D ·                                         | 1 6 V                | JÜ <sup>.</sup> Kopp Fach       | buch - und Medi                   | 997.0            | 21            | 2.0       | 6 10 99    | 1         | 0     | 153 854      | 1          | 2        |       |
|                 | P P                                         | 1 6 1                | /Ü·Kopp Fach                    | buch-und Medi                     | 9970             | 18            | 2 1       | 4 09 99    | 1         | Ő     | 80 142       | 1          | 2        |       |
|                 | D -                                         | 1 6 1                | III: Kopp Fact                  | buch-und Medi                     | 9970             | 17            | 2 14      | 4 09 99    | 1         | ň     | 67 507       | 1          | 2        |       |
|                 |                                             | 1 6 1                | /Ü·Kopp Fach                    | buch-und Medi                     | 990              | 32            | 3 2       | 9 07 99    | 2         | Ő     | 55 829       | 1          | 1        |       |
|                 |                                             | 1 6 1                | III: Kopp Fact                  | buch-und Medi                     | 990              | 32            | 3 2       | 9.07.99    | 2         | 1     | 151.603      | 1          | 1        |       |
|                 | D -                                         | 1 6 1                | /Ü: Kopp Fact                   | buch-und Medi                     | 990              | 33            | 3 2       | 9.07.99    | 2         | Ô     | 151.601      | 1          | 1        |       |
|                 | P P                                         | 1 6 1                | UI: Kopp Fact                   | buch-und Medi                     | 990              | 33            | 3 2       | 9 07 99    | 2         | 1     | 151.602      | 1          | 1        |       |
|                 |                                             | 1 6 1                | /Ü: Kopp Fack                   | buch-und Medi                     | //8<br>00g       | 3             | 4 1       | 2.01.00    | 1         | n.    | 30 115       | 1          | 1        |       |
|                 |                                             | 1 6 1                | /Ü: Kopp Fack                   | buch-und Medi                     | 000              | ž             | 4 1       | 2.01.00    | 1         | 1     | 157 114      | 1          | 1        |       |
|                 |                                             | 1 7 9                | vol. Ropp Faci<br>uchhandlung I | HI Schlann                        | 008              | ç             | 1 01      | 7 04 00    | 1         | 0     | 6.420        | 1          | 1        |       |
|                 |                                             | 1 7 1                | uchhandlung I                   | II.D. Schlapp<br>II. Schlapp      | 0001             | ä             | 1 0       | 7.04.00    | 1         | ň     | 10 200       | 1          | 1        |       |
|                 | <u> </u>                                    | 1 7 1                | uchinandiung I                  | II.D. Schlapp<br>II. Schlapp      | 0001             | 1             | 2 1       | 5 12 00    | 1         | Ň     | 90.002       | 1          | 2        |       |
|                 |                                             | 1 0 1                | uchinandiung I                  | LL Sunapp<br>Distresses           | 00201            | 4             | 1 0       | 0.12.00    | 1         | 0     | 20.002       | 1          | 1        | -     |
|                 |                                             |                      |                                 | Harmonn                           | THINK            |               |           |            |           |       |              |            |          |       |
| S; S [          | 🛛 🚽 💽 🖾 📾 📾 🏷 /                             | 🥘 🏎 🛛 🤷 🖗            | ld-Explorer                     |                                   |                  |               |           |            | ×         |       |              |            |          |       |
| Drücken S       | ie F1, um die Hilfe aufzurufe               | n 🙂 (                | 🖓   智 🔨 🇞 🕻                     | X + +                             |                  |               |           |            |           | Da    | atensätze: 2 | 140        |          | 100%  |
| 🛃 Start         | 🐺 Bayerische Staatsbi                       | 🚫 INBOX - Ne         | tscape F 💆                      | BVB_CRYSTAL REF                   | 2 🔍 Exp          | lorer - C     | Crystal F | le         |           |       | <b>Q</b>     | s 🔤 N 🎍    | 證今       | 15:51 |
|                 | BVB_CRYSTAL_RE                              | Seagate              | Crystal                         |                                   |                  |               |           |            |           |       |              |            |          |       |

Nun sind natürlich nicht sämtliche unserer 2140 Datensätze Geschenke. Wir müssen daher unsere Datensatzauswahl auf die Geschenke (Zugangsart = 2) einschränken!

Das geht wieder über die Option "Bericht – Auswahlformel bearbeiten"/"Datensatz":

| I Seagate Crystal Reports - [BVE                               | B_Schenker_nach_Schenke                     | rnummern.rpt]              |                                |                         |                 |                                               | E                      | 3 <u>-</u> 8 × |
|----------------------------------------------------------------|---------------------------------------------|----------------------------|--------------------------------|-------------------------|-----------------|-----------------------------------------------|------------------------|----------------|
| 🌆 <u>D</u> atei <u>B</u> earbeiten <u>A</u> nsicht <u>E</u> ir | nfügen <u>F</u> ormat Da <u>t</u> enbank    | Bericht Analyze            | Fen <u>s</u> ter <u>H</u> ilfe | ·                       |                 |                                               |                        | _ 8 ×          |
| 🗅 🖻 🕶 🛃 🎒 🗟 🏂 🔗 🕺 🖻                                            | a 💼 🗠 👻 🗠 🛥 ab                              | Bericht-Assiste            | nt                             |                         |                 |                                               |                        |                |
|                                                                |                                             | <i>🖌 A</i> uswahl-Assist   | ent                            |                         |                 |                                               |                        |                |
|                                                                | + =   + A 2   = = = =                       | Auswahlformel              | bearbeiten                     | • <u>D</u> i            | atensatz        |                                               |                        |                |
|                                                                | $\Im   \Im \otimes \Im \otimes   X   \Im =$ | Gruppenwechs               | el-Assistent                   | <u></u>                 | uppe            |                                               |                        |                |
| Entwurf Seitenansicht                                          |                                             | ≯ Erste N/Sortien          | ungs-Assistent                 | :36 >                   |                 | 1 ∨on                                         | 1+ 🕨                   |                |
| BVB_Schenker                                                   | 1 • 1 • 1 • 2 • 1 • 3 • 1 • 4               | <u>H</u> ierarchische (    | Gruppierungsoptic              | onen                    | 11 • • • 12 • • | 13 1                                          | 4 · i · 15 · i         | · 16 · I       |
|                                                                |                                             | Datensätze sor             | tieren                         |                         |                 |                                               |                        | <b></b>        |
| -3                                                             |                                             | <u>G</u> ehe zu            |                                | Strg+G                  |                 |                                               |                        |                |
|                                                                | Ges                                         | 🕫 Beri <u>c</u> htdaten al | tualisieren                    | F5 prm                  | geordne         | .t                                            |                        |                |
| -7 - <u>-</u> 7                                                | <u>- 0tai</u>                               | D <u>r</u> uckdatum/-ze    | eit festlegen                  |                         | georane         | <u>, , , , , , , , , , , , , , , , , , , </u> |                        |                |
|                                                                |                                             |                            |                                |                         |                 |                                               |                        |                |
|                                                                | <u>LGr LNr Schenkername</u>                 |                            | <u>BKreis</u> <u>BNr</u>       | <u>VC</u> <u>BDatum</u> | <u>Ex</u> Bd    | <u>Katkey</u>                                 | <u>ZA</u> <u>BForn</u> | <u>1</u>       |
|                                                                | 1 1 WÜ Buchladen                            | Never Wea                  | 99. 97                         | 3 13 04 90              | ο 1 ∩           | 75 535                                        | 1                      | 1              |
| D m                                                            | 1 1 WÜ: Buchladen                           | Neuer Weg                  | 98aw 1                         | 1 21.12.98              | 3 1 0           | 80.846                                        | 1                      | 1              |
| D -                                                            | 1 1 WÜ: Buchladen I                         | Neuer Weg                  | 98aw 2                         | 1 21.12.98              | 8 1 0           | 80.846                                        | 1                      | 1              |
| D 4                                                            | 1 1 WÜ: Buchladen I                         | Neuer Weg                  | 99s 97                         | 3 13.04.99              | 1 1             | 145.142                                       | 1                      | 1              |
| D -                                                            | 1 1 WÜ: Buchladen                           | Neuer Weg                  | 99s 97                         | 3 13.04.99              | 1 2             | 152.378                                       | 1                      | 1              |
| D -                                                            | 1 1 WÜ: Buchladen                           | Neuer Weg                  | 99p 2                          | 1 07.01.99              | 9 1 0           | 80.906                                        | 1                      | 1              |
| D ·                                                            | 1 1 WÜ: Buchladen                           | Neuer Weg                  | 99i 1                          | 1 07.01.99              | 9 1 0           | 80.895                                        | 1                      | 1              |
| D -                                                            | 1 1 WÜ: Buchladen 1                         | Neuer Weg                  | 99bi 2                         | 1 07.01.99              | 20              | 80.893                                        | 1                      | 1              |
| Dω                                                             | 1 1 WÜ: Buchladen 1                         | Neuer Weg                  | 99bi 5                         | 1 18.01.99              | 0 1 0           | 80.858                                        | 1                      | 1              |
| D -                                                            | 1 1 WÜ: Buchladen 1                         | Neuer Weg                  | 99fm 1                         | 1 28.01.99              | 1 0             | 143.316                                       | 1                      | 1              |
| D -                                                            | 1 1 WÜ: Buchladen 1                         | Neuer Weg                  | 99g 6                          | 1 02.02.99              | 9 1 0           | 142.170                                       | 1                      | 1              |
| D .                                                            | 1 1 WÜ: Buchladen 1                         | Neuer Weg                  | 99i 4                          | 1 02.02.99              | 1 0             | 149.734                                       | 1                      | 1              |
| D -                                                            | 1 1 WÜ: Buchladen 1                         | Neuer Weg                  | 99fm 2                         | 1 02.02.99              | 9 1 0           | 142.066                                       | 1                      | 1              |
| D oo                                                           | 1 1 WÜ: Buchladen 1                         | Neuer Weg                  | 99s 13                         | 3 04.02.99              | 1 0             | 75.535                                        | 1                      | 1              |
| D -                                                            | 1 1 WÜ: Buchladen I                         | Neuer Weg                  | 99s 13                         | 3 04.02.99              | 1 1             | 143.879                                       | 1                      | 1              |
| D -                                                            | 1 1 WÜ: Buchladen 1                         | Neuer Weg                  | 99ar 2                         | 1 04.02.99              | 1 0             | 142.062                                       | 1                      | 1              |
|                                                                | 1 1 TUTT. D                                 | NT 3U                      | 00 2                           | 2 04 00 00              | 1 0             | 142,004                                       | 1 /                    | •              |
| S S S 🛃 🚽 😡 📾 📾 🏇 //                                           | 3 🛰                                         |                            |                                |                         |                 |                                               |                        |                |
| Bearbeitet Datensatzauswahlformel.                             |                                             |                            |                                |                         | Da              | atensätze: 2                                  | 140                    | 100%           |
| 😹 Start 🛛 🐹 Bayerische Staatsbi 📗                              | 🔊 INBOX - Netscape F 🛛 🕅 B                  | VB_CRYSTAL_RE              | 🛛 🔍 Explorer -                 | Crystal Re              |                 | Q                                             | N 22                   | 2 16:25        |
| Seagate Crystal                                                |                                             |                            |                                |                         |                 |                                               |                        |                |

Wir gelangen ...

... in den Datensatzauswahlformel-Editor:

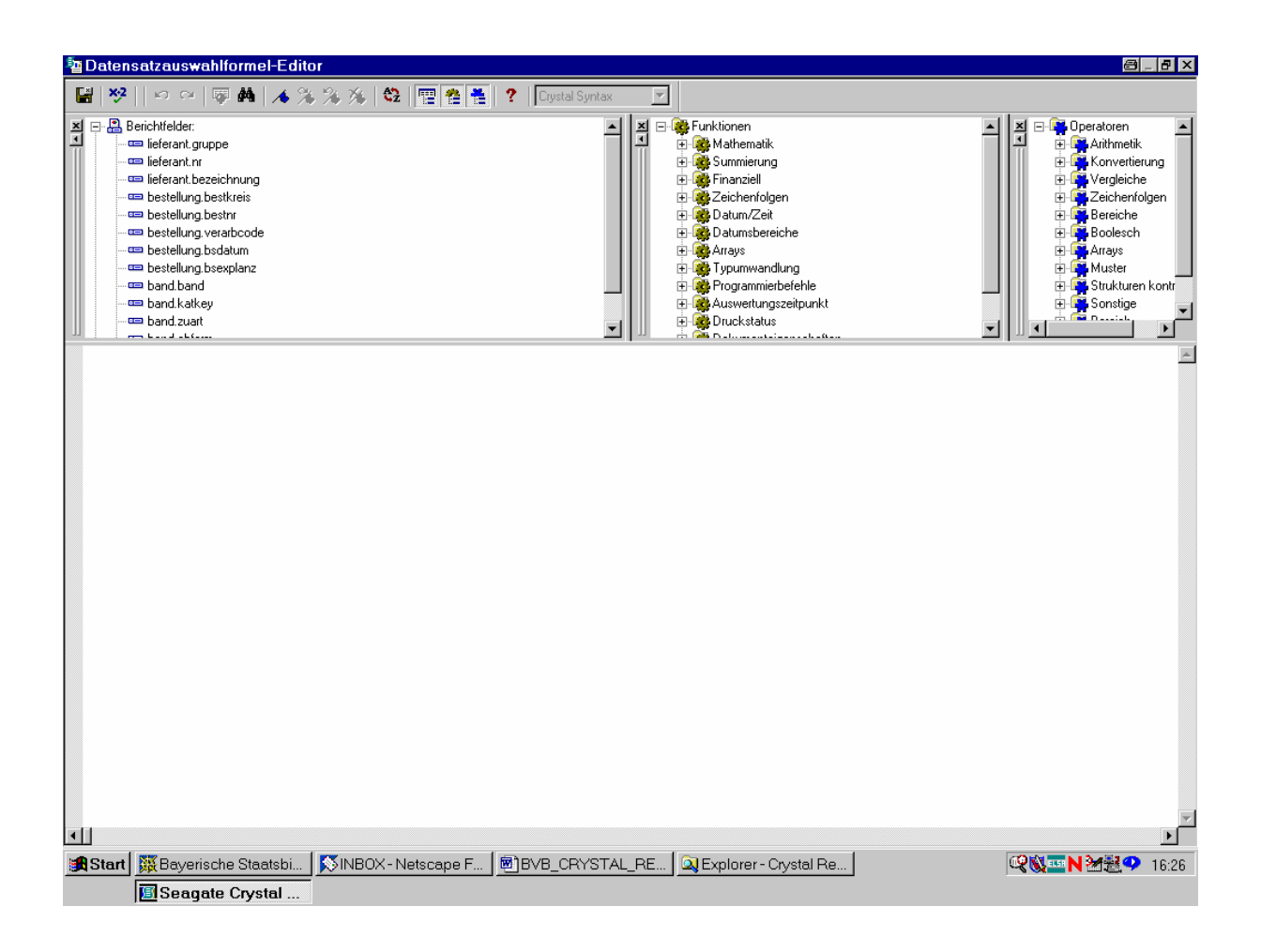

Hier können wir unsere Auswahlformel eingeben.

Wir wählen dazu aus der linken Liste der Berichtfelder das Feld für die Zugangsart, *band.zuart*, durch Doppelklick aus:

| 🔤 Datensatzauswahlformel-Ed                                                                                                    | tor               |                    |                                                                                                    |                                                                                                    | 8 _ 8 ×                                                                                              |
|----------------------------------------------------------------------------------------------------|-------------------|--------------------|----------------------------------------------------------------------------------------------------|----------------------------------------------------------------------------------------------------|----------------------------------------------------------------------------------------------------|
| -<br>                                                                                                    | * * * * *         | ? Crystal Syntax 🔻 | 1                                                                                                    |                                                                                                    |                                                                                                    |
| For the second second secon |                   |                    | Funktionen Mathematik Mathematik Soumierung Finanziell Deum/Zeit Datumsbereiche Arays Typumwandlung Programmierbefehle Auswertungszeitpunkt Druckstatus | Operator Operator | ren metik<br>vertierung<br>leiche<br>henfolgen<br>ishe<br>esch<br>ys<br>ter<br>kturen kontr<br>stige |
| ۲.                                                                                                    |                   |                    |                                                                                                    |                                                                                                    | ▼.                                                                                                   |
| 😹 Start 🔀 Bayerische Staatsbi                                                                                                    | NBOX - Netscape F | BVB_CRYSTAL_RE     | Explorer - Crystal Re                                                                                                    | 🥂 🔍 🔤 N 😹                                                                                                    | <u></u><br>₹♀ 16:29                                                                                  |
| Seagate Crystal                                                                                                    |                   |                    |                                                                                                    |                                                                                                    |                                                                                                    |

Der Feldwert soll auf "2" (= Geschenk) eingeschränkt werden.

Dazu brauchen wir nur die Bedingung " = 2 " zu ergänzen:

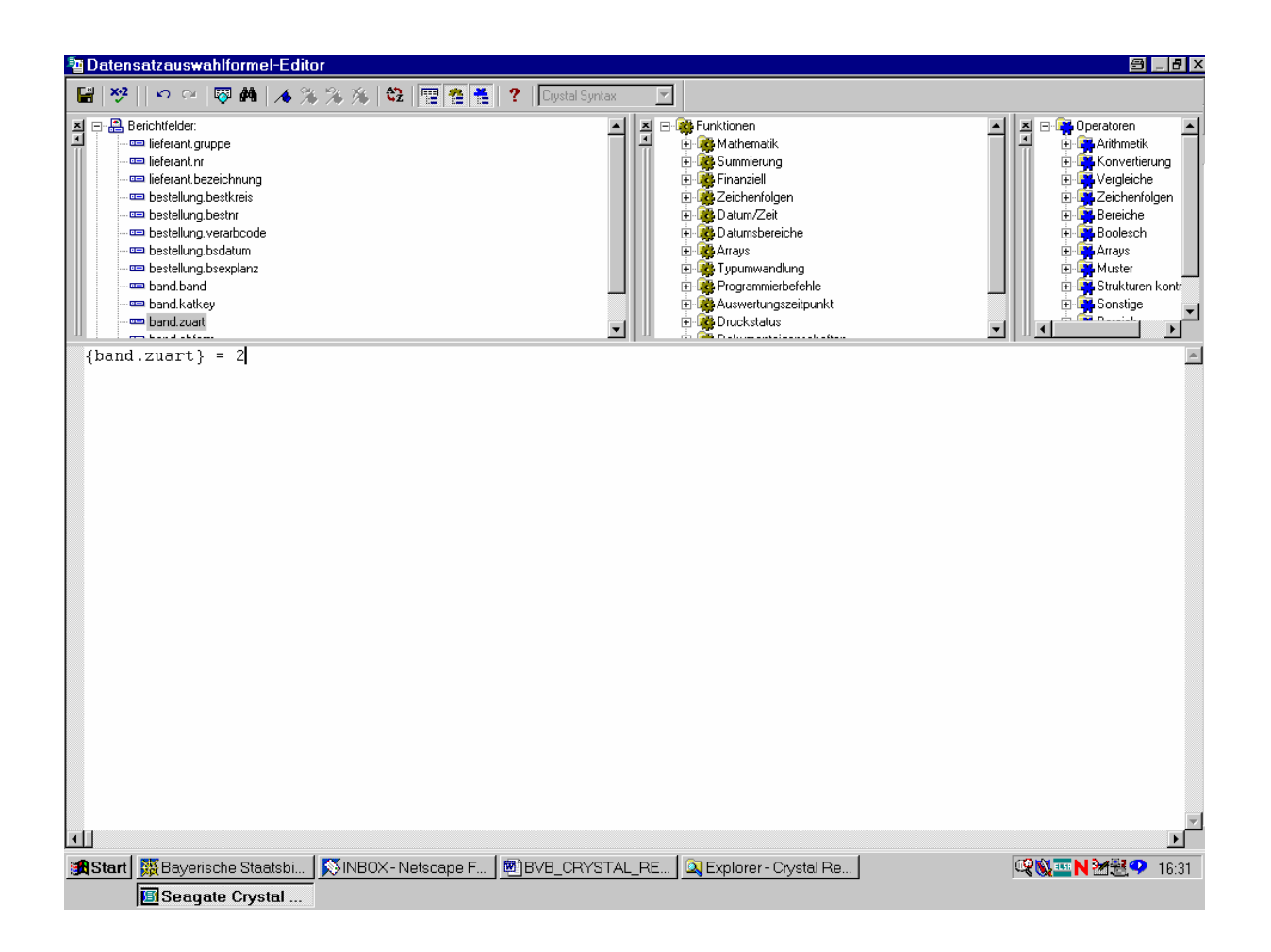

Sicherheitshalber prüfen wir die Formel durch Anklicken der Schaltfläche "x•2".

Die syntaktische Richtigkeit der Formel wird bestätigt:

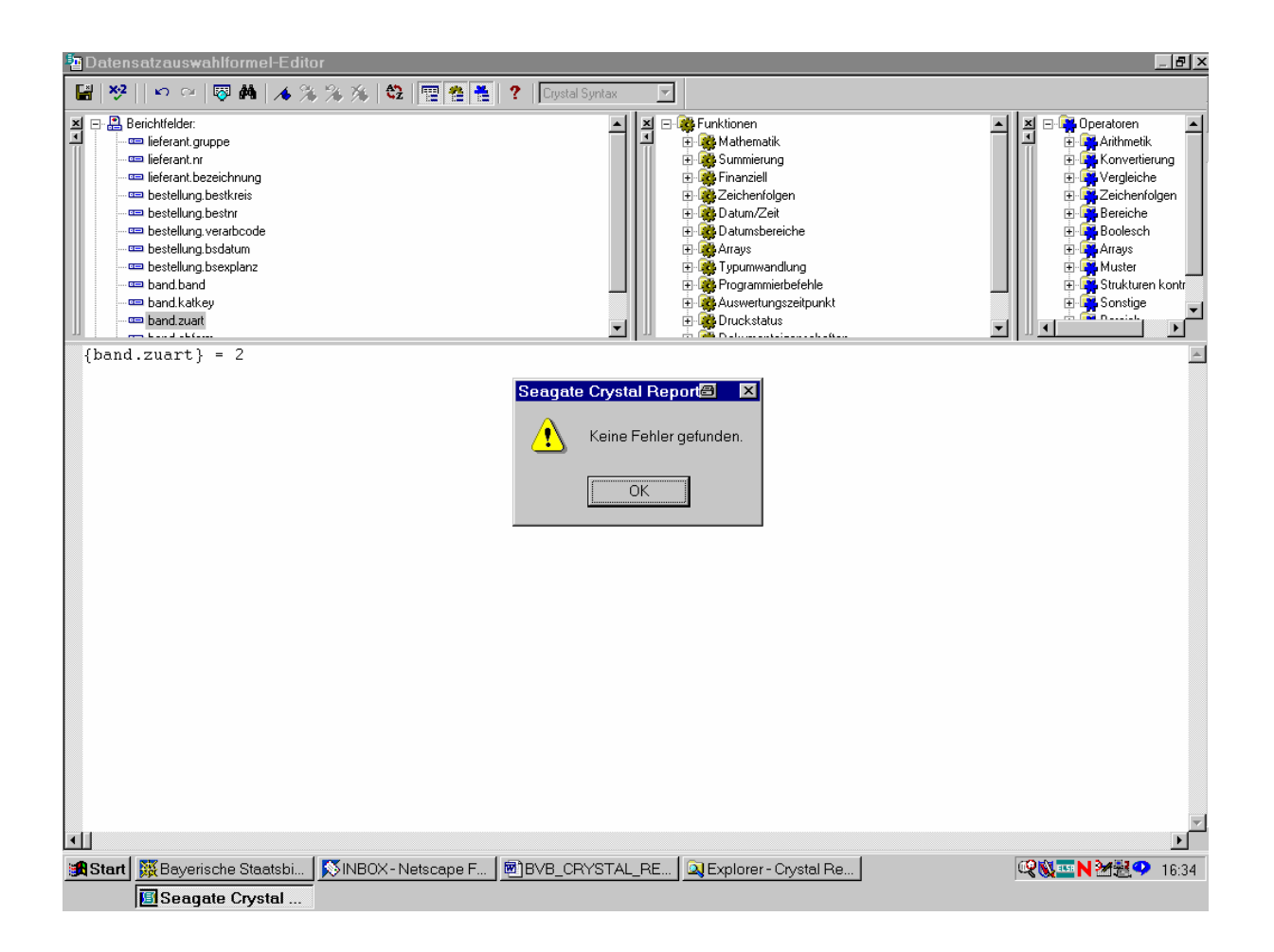

Wir speichern und schließen den Datensatzauswahlformel-Editor durch Anklicken der entsprechenden Schaltfläche oben links!

Es kommt der Hinweis, dass die SQL-Abfrage überschrieben wurde:

| I Seaga<br>麺 <u>D</u> atei                                            | ite Crystal R<br><u>B</u> earbeiten | eports - [BVB_<br><u>A</u> nsicht <u>E</u> infü | Schenker_na<br>gen <u>F</u> ormat                                | nch_Schenkernummern.r<br>Da <u>t</u> enbank Beri <u>c</u> ht A <u>r</u>                                                                                     | pt]<br><sub>.</sub> alyze Fen <u>s</u> ter              | <u>H</u> ilfe                            |                                                          |                             |                                                                      |                     |                             | - 8 × |
|-----------------------------------------------------------------------|-------------------------------------|-------------------------------------------------|------------------------------------------------------------------|----------------------------------------------------------------------------------------------------|---------------------------------------------------------|------------------------------------------|----------------------------------------------------------|-----------------------------|----------------------------------------------------------------------|---------------------|-----------------------------|-------|
| 🗋 🚔 👻                                                                 | E   🖨 🖪.                            | 🛓 🗲   X 🗈 🛛                                     | <mark>ີ 1</mark> ເວັ 🗸 ເຊ                                        | / 🍓 🥅 ab 🏾 🛱 👰 🖁                                                                                                    | 🖓 🕄 🛍 🔮 🛛                                               | 100%                                     | <u>▼</u> <b>№?</b>                                       |                             |                                                                      |                     |                             |       |
|                                                                       |                                     | ▼ <b>▼</b> 4                                    | ≜   F K                                                          | U  E E E <b>  \$ , %</b>                                                                                                    | 양 방 🔳 📘                                                 | = <del> </del>                           |                                                          |                             |                                                                      |                     |                             |       |
|                                                                       |                                     | I 🖗 🛛 🖾 😒                                       |                                                                  | • X 9 # 1                                                                                                    |                                                         |                                          |                                                          |                             |                                                                      |                     |                             |       |
| Entwurf                                                               | Seitenansicht                       |                                                 |                                                                  |                                                                                                    |                                                         |                                          | Heute 15:36 🗙                                            |                             | 1 vor                                                                | 1+                  |                             |       |
| ⊡-BVB_Sc                                                              | henker                              | I • I                                           | 1 1 1 1 2 1                                                      | . • 3 • 1 • 4 • 1 • 5 • 1 •                                                                                                    | 6 • • • 7 • • •                                         | 8 • 1 • 9                                | 9 • • • 10 • • • 11                                      | · · · 12                    | • • • 13 • • • •                                                     | 14 · ı ·            | 15 · + • 16                 | 3 • • |
| - 2<br>- 3<br>- 4<br>- 6<br>- 7<br>- 8<br>- 9<br>- 10<br>- 11<br>- 14 | BK<br>SK<br>GK1<br>D<br>D<br>D      |                                                 | ng: SOL-Abf<br>Die SOL-A<br>"Datenbar<br>Aus den Ä<br>Datensätze | Geschenken<br>rage Überschreibung<br>bfrage wurde zu einem frühe<br>k* - "SQL-Abfrage anzeigen<br>iderungen an der Auswahlfo<br>für Ihren Bericht erstellt. | ach Scher<br>ren Zeitpunkt me<br>").<br>rmel und der üb | <b>1 kern</b><br>1 nuell üb<br>erschriet | <b>ummern g</b><br>erschrieben (sieh<br>benen SQL-Abfrag | eordr<br>e Menü<br>ge werde | net<br>X<br>X<br>X<br>X<br>X<br>X<br>X<br>X<br>X<br>X<br>X<br>X<br>X | <u>ZA</u><br>1<br>1 | <u>BForm</u><br>1<br>1<br>1 | _     |
|                                                                       | D                                   |                                                 |                                                                  | [<br>                                                                                                    | OK                                                      |                                          |                                                          |                             | 45.142<br>52.378                                                     | 1                   | 1                           |       |
|                                                                       | D                                   | - 0                                             | 1 1 WÜ                                                           | Buchladen Neuer Weg                                                                                                    | 99i                                                     | 1                                        | 1 07.01.99                                               | 1                           | 0 80.895                                                             | 1                   | 1                           |       |
|                                                                       | D                                   |                                                 | 1 1 WÜ                                                           | Buchladen Neuer Weg                                                                                                    | 99bi                                                    | 2                                        | 1 07.01.99                                               | 2                           | 0 80.893                                                             | 1                   | 1                           |       |
|                                                                       | D                                   | ω                                               | 1 1 WÜ                                                           | Buchladen Neuer Weg                                                                                                    | 99bi                                                    | 5                                        | 1 18.01.99                                               | 1                           | 0 80.858                                                             | 1                   | 1                           |       |
|                                                                       | D                                   |                                                 | 1 1 WÜ                                                           | : Buchladen Neuer Weg                                                                                                    | 99fm                                                    | 1                                        | 1 28.01.99                                               | 1                           | 0 143.316                                                            | 1                   | 1                           |       |
|                                                                       | D                                   | - K                                             | 1 1 WU                                                           | : Buchladen Neuer Weg                                                                                                    | 99g                                                     | 6                                        | 1 02.02.99                                               | 1                           | 0 142.170                                                            | 1                   | 1                           |       |
|                                                                       | D                                   |                                                 | 1 1 WU                                                           | : Buchladen Neuer Weg                                                                                                    | 991                                                     | 4                                        | 1 02.02.99                                               | 1                           | 0 149.734                                                            | 1                   | 1                           |       |
|                                                                       |                                     |                                                 | 1 1 WU                                                           | : Buchladen Neuer Weg                                                                                                    | 99tm                                                    | 2                                        | 1 02.02.99                                               | 1                           | 0 142.066                                                            | 1                   | 1                           |       |
|                                                                       |                                     |                                                 | I I WU                                                           | : Buchladen Neuer Weg                                                                                                    | 99s                                                     | 13                                       | 3 04.02.99                                               | 1                           | 0 /5.535                                                             | 1                   | 1                           |       |
|                                                                       | D                                   |                                                 | 1 1 WU                                                           | : Buchladen Neuer Weg                                                                                                    | 99s                                                     | 13                                       | 3 04.02.99                                               | 1                           | 1 143.879                                                            | 1                   | 1                           |       |
|                                                                       | D                                   | - o                                             | 1 1 WU                                                           | : Buchladen Neuer Weg                                                                                                    | 99ar                                                    | 2                                        | 1 04.02.99                                               | 1                           | 0 142.062                                                            | 1                   | 1                           | -     |
| •                                                                     |                                     |                                                 | 1 1 101                                                          | . D                                                                                                    |                                                         |                                          | 2 07 09 00                                               | 1                           | 0.142,002                                                            | 1                   | *                           |       |
| SE 🛛 🖸                                                                |                                     | 🕶 📾 🎾 🤴                                         |                                                                  |                                                                                                    |                                                         |                                          |                                                          |                             |                                                                      |                     |                             |       |
| Drücken S                                                             | ie F1, um die H                     | Hilfe aufzurufen                                |                                                                  |                                                                                                    |                                                         |                                          |                                                          |                             | Datensätze: :                                                        | 2140                |                             | 100%  |
| Start                                                                 |                                     | e Staatsbi   🔯                                  | INBOX - Netso                                                    | ape F 🛛 🕅 BVB CRYST/                                                                                                    | AL RE 🔍 🔍 Ex                                            | plorer - C                               | Crystal Re                                               |                             | <b>Q</b>                                                             | 0 === N             | 3∕4∰ 🗘                      | 16:36 |
|                                                                       | Seagate                             | Crystal                                         |                                                                  |                                                                                                    |                                                         |                                          |                                                          |                             |                                                                      |                     |                             |       |

Das bestätigen wir mit "OK"!

Wir erhalten nun von unseren ursprünglich über 2000 Sätzen nur noch 547:

| 🖪 Seage   | ate Crys                                                                                                    | stal Re   | ports         | - [B\       | /B_S    | chenk       | er_na | ich_Schenkernummern.rpt]   |                  |                  |          |              |         |           |                |             | a                   | - 8 ×    |
|-----------|----------------------------------------------------------------------------------------------------|-----------|---------------|-------------|---------|-------------|-------|----------------------------|------------------|------------------|----------|--------------|---------|-----------|----------------|-------------|---------------------|----------|
| Datei     | <u>B</u> earb                                                                                                    | oeiten    | <u>A</u> nsic | ht <u>E</u> | infüge. | en <u>F</u> | ormat | Datenbank Bericht Analyze  | Fen <u>s</u> ter | <u>H</u> ilfe    |          |              |         |           |                |             |                     | - 8 ×    |
| D 🐸 י     | □ <sup>[</sup> → <sup>[</sup> ] <sup>[</sup> ] <sup>[</sup> ] <sup>[</sup> ] <sup>[</sup> ] <sup>[</sup> ] <sup>[</sup> ] <sup>[</sup> ] <sup>[</sup> → <sup>[</sup> ] <sup>[</sup> ] <sup>[</sup> |           |               |             |         |             |       |                            |                  |                  |          |              |         |           |                |             |                     |          |
|           |                                                                                                    | 7         | -             | 7           | \$      | ≜   F       | K     | ⊻ ≡≡≡ \$,%°%               | 1 🔳 ا            | = <mark>\</mark> |          |              |         |           |                |             |                     |          |
|           | ▲ ☆ ☆ 쿄 ☆ ■ ⊠ 念 ♥ ♥ ⋈ X № # ■                                                                                                    |           |               |             |         |             |       |                            |                  |                  |          |              |         |           |                |             |                     |          |
| Entwurf   | Seitena                                                                                                    | nsicht    |               |             |         |             |       |                            |                  |                  | Heut     | te 16:38 🗙   |         | 0         | 1 vor          | 1+          |                     |          |
| ⊡ BVB_S   | chenker_                                                                                                    |           |               | <u>ا</u> ۱  | · i ·   | 1 • •       | · 2 · | 3 4 5 6                    | · 7 · 1 ·        | 8 · I ·          | 9 . 1    | · 10 · I · 1 | 1 • • • | 12 • 1    | 13 1 1         | 14 · I      | · 15 · I · 16       | 3 · I    |
| -2        |                                                                                                    |           |               |             |         |             |       |                            |                  |                  |          |              |         |           |                |             |                     | <u> </u> |
| -3        |                                                                                                    | BK        |               |             |         |             |       |                            |                  |                  |          |              |         |           |                |             |                     |          |
| - 8       | Geschenke nach Schenkernummern geordnet                                                                                                    |           |               |             |         |             |       |                            |                  |                  |          |              |         |           |                |             |                     |          |
| 9         |                                                                                                    | SK        | 17            |             |         |             |       |                            |                  |                  |          |              |         |           | _              |             |                     |          |
| 14        |                                                                                                    |           |               |             | LGr     | LNr         | Sch   | en kern am e               | BKreis           | BNr              | ve       | BDatum       | Ē٣      | Bd        | Kathev         | 7.A         | BEorm               |          |
|           |                                                                                                    | GK1       |               | 1           |         | 17141       | ben   | <u>circernance</u>         | DIVICIA          | DIAL             | <u> </u> | DDatum       |         | <u>D.</u> | <u>Isauccy</u> | <u>1711</u> | DIOIM               |          |
|           |                                                                                                    | D         |               |             | 1       | 2           | WÜ    | Buch und Kunst - Josef Sc  | 99big            | 215              | 1        | 29.07.99     | 1       | 0         | 154.398        | 2           | 1                   |          |
|           |                                                                                                    | D         | м             |             | 1       | 2           | WÜ    | Buch und Kunst - Josef Sc  | 99bw             | 99               | 1        | 29.07.99     | 1       | 0         | 145.304        | 2           | 2                   |          |
|           |                                                                                                    | D         |               |             | 1       | 2           | WÜ    | Buch und Kunst - Josef Sc  | 99bw             | 100              | 1        | 29.07.99     | 1       | 0         | 151.598        | 2           | 2                   |          |
|           |                                                                                                    | D         | 4             |             | 1       | 2           | WÜ    | Buch und Kunst - Josef Sc  | 99bw             | 101              | 1        | 29.07.99     | 1       | 0         | 151.597        | 2           | 2                   |          |
|           |                                                                                                    | D         |               |             | 1       | 3           | WÜ    | : Mönnich - Universitätsbu | 99g              | 34               | 1        | 24.09.99     | 1       | 0         | 151.211        | 2           | 1                   |          |
|           |                                                                                                    | D         |               |             | 1       | 3           | WÜ    | : Mönnich - Universitätsbu | 99zbw            | 5                | 2        | 09.08.99     | 1       | 0         | 76.508         | 2           | 2                   |          |
|           |                                                                                                    | D         | . Č           |             | 1       | 4           | WÜ    | : Schöningh Buchhandlungen | 99ba             | 13               | 1        | 11.05.99     | 1       | 0         | 148.958        | 2           | 33                  |          |
|           |                                                                                                    | D         |               |             | 1       | 4           | WÜ    | : Schöningh Buchhandlungen | 99bi             | 34               | 1        | 29.07.99     | 1       | 0         | 151.616        | 2           | 24                  |          |
|           |                                                                                                    | GF1       | ω             |             |         |             |       |                            |                  |                  |          |              |         |           |                |             |                     |          |
|           |                                                                                                    | GK1       |               | 2           |         |             | ***** |                            | 001              | 207              | ~        | 01 10 00     |         |           | 160.050        | <u> </u>    |                     |          |
|           |                                                                                                    |           | i.            |             | 2       | 1           | WU    | unbekannter Schenker       | 9961g            | 387              | 5        | 01.12.99     | 1       | 2         | 152.950        | 2           | 1                   |          |
|           |                                                                                                    |           |               |             | 2       | 1           | WU    | unbekannter Schenker       | 9961g            | 388              | د        | 01.12.99     | 1       | U         | 0.323          | 2           | 24                  |          |
|           |                                                                                                    |           |               |             | 2       | 1           | WU    | unbekannter Schenker       | 9961g            | 388              | 5        | 01.12.99     | 1       | 1         | 155.295        | 2           | 24                  |          |
|           |                                                                                                    | D         | ο             |             | 2       | 1           | WU    | : unbekannter Schenker     | 99big            | 339              | 1        | 25.11.99     | I       | U         | 155.550        | 2           | 1                   |          |
|           |                                                                                                    | D         | 1- II         |             | 2       | 1           | WU    | unbekannter Schenker       | 99big            | 389              | 3        | 01.12.99     | 2       | 0         | 155.299        | 2           | 24                  |          |
|           |                                                                                                    | D         | - 0           |             | 2       | 1           | WU    | : unbekannter Schenker     | 99big            | 389              | 3        | 01.12.99     | 2       | 1         | 155.300        | 2           | 24                  | -        |
| •         |                                                                                                    |           |               | 4           |         | '           | 10/11 | · unholsenster Schenlier   | uulu a           | 2011             |          | n1 19 aa     |         |           | 155,000        |             |                     |          |
| S 🛛       | <b>Z</b> - , S                                                                                                    | ) (8 C    | ••            | \$P-1       | Ģ 🛰     |             |       |                            |                  |                  |          |              |         |           |                |             |                     |          |
| Drücken S | Sie F1, ur                                                                                                    | n die Hil | lfe auf       | zurufe      | n       |             |       |                            |                  |                  | Γ        |              |         | Da        | atensätze:     | 547         |                     | 100%     |
| 🛃 Start   | 😹 Bay                                                                                                    | erische   | Staat         | sbi         | N IN    | NBOX-       | Netso | ape F   🖲 BVB_CRYSTAL_RE   | 🔍 Ex             | plorer -         | Crysta   | al Re        |         |           | Q.             | <u></u> .   | <b>₩</b> ₩ <b>₽</b> | 16:38    |
|           | <b>Sea</b>                                                                                                    | ngate C   | Cryste        | ıl          |         |             |       |                            |                  |                  |          |              |         |           |                |             |                     |          |

Die Zugangsart "ZA" steht überall auf "2", so dass genau die Geschenke erfasst werden!

Ein Beispielausdruck wurde als Datei "geschenke\_nach\_schenkernummern\_geordnet.doc" am 13.09.01 der FH Nürnberg übersandt:

| 1 |   |                                     |         |              |   |   |
|---|---|-------------------------------------|---------|--------------|---|---|
|   | 1 | 2 WÜ: Buch und Kunst - Josef Schlau | 1 99big | 215 29.07.99 | 1 | 1 |
|   | 1 | 2 WÜ: Buch und Kunst - Josef Schlau | 1 99bw  | 100 29.07.99 | 1 | 1 |
|   | 1 | 2 WÜ: Buch und Kunst - Josef Schlau | 1 99bw  | 99 29.07.99  | 1 | 1 |
|   | 1 | 2 WÜ: Buch und Kunst - Josef Schlau | 1 99bw  | 101 29.07.99 | 1 | 1 |
|   | 1 | 3 WÜ: Mönnich - Universitätsbuchhan | 1 99g   | 34 24.09.99  | 1 | 1 |
|   | 1 | 3 WÜ: Mönnich - Universitätsbuchhan | 2 99zbw | 5 09.08.99   | 1 | 1 |
|   | 1 | 4 WÜ: Schöningh Buchhandlungen      | 1 99ba  | 13 11.05.99  | 1 | 1 |
|   | 1 | 4 WÜ: Schöningh Buchhandlungen      | 1 99bi  | 34 29.07.99  | 1 | 1 |
| 2 |   |                                     |         |              |   |   |
|   | 2 | 1 WÜ: unbekannter Schenker          | 1 99big | 211 29.07.99 | 1 | 1 |
|   | 2 | 1 WÜ: unbekannter Schenker          | 1 99big | 212 29.07.99 | 1 | 1 |
|   | 2 | 1 WÜ: unbekannter Schenker          | 1 99big | 213 29.07.99 | 1 | 1 |
|   | 2 | 1 WÜ: unbekannter Schenker          | 1 99big | 210 29.07.99 | 1 | 1 |
|   | 2 | 1 WÜ: unbekannter Schenker          | 1 99big | 214 29.07.99 | 1 | 1 |
|   | 2 | 1 WÜ: unbekannter Schenker          | 1 99big | 209 29.07.99 | 1 | 1 |
|   | 2 | 1 WÜ: unbekannter Schenker          | 1 99big | 216 29.07.99 | 1 | 1 |
|   | 2 | 1 WÜ: unbekannter Schenker          | 1 99big | 208 29.07.99 | 1 | 1 |
|   | 2 | 1 WÜ: unbekannter Schenker          | 1 99big | 207 29.07.99 | 1 | 1 |
|   | 2 | 1 WÜ: unbekannter Schenker          | 1 99big | 206 29.07.99 | 1 | 1 |
|   | 2 | 1 WÜ: unbekannter Schenker          | 1 99big | 205 29.07.99 | 1 | 1 |
|   | 2 | 1 WÜ: unbekannter Schenker          | 1 99big | 217 10.08.99 | 1 | 1 |
|   | 2 | 1 WÜ: unbekannter Schenker          | 1 99big | 218 10.08.99 | 1 | 1 |
|   | 2 | 1 WÜ: unbekannter Schenker          | 1 99big | 219 04.09.99 | 5 | 1 |
|   | 2 | 1 WÜ: unbekannter Schenker          | 1 99big | 220 04.09.99 | 2 | 1 |
|   | 2 | 1 WÜ: unbekannter Schenker          | 1 99big | 221 04.09.99 | 1 | 1 |
|   | 2 | 1 WÜ: unbekannter Schenker          | 1 99big | 222 04.09.99 | 1 | 1 |
|   | 2 | 1 WÜ: unbekannter Schenker          | 1 99big | 223 04.09.99 | 2 | 1 |
|   | 2 | 1 WÜ: unbekannter Schenker          | 1 99big | 224 04.09.99 | 1 | 1 |
|   | 2 | 1 WÜ: unbekannter Schenker          | 1 99big | 225 04.09.99 | 1 | 1 |
|   | 2 | 1 WÜ: unbekannter Schenker          | 1 99big | 226 04.09.99 | 1 | 1 |
|   | 2 | 1 WÜ: unbekannter Schenker          | 1 99big | 227 04.09.99 | 1 | 1 |
|   | 2 | 1 WÜ: unbekannter Schenker          | 1 99big | 228 04.09.99 | 1 | 1 |
|   | 2 | 1 WÜ: unbekannter Schenker          | 1 99big | 229 04.09.99 | 1 | 1 |
|   | 2 | 1 WÜ: unbekannter Schenker          | 1 99big | 230 04.09.99 | 1 | 1 |
|   | 2 | 1 WÜ: unbekannter Schenker          | 1 99big | 231 04.09.99 | 1 | 1 |
|   | 2 | 1 WÜ: unbekannter Schenker          | 1 99big | 232 04.09.99 | 1 | 1 |
|   | 2 | 1 WÜ: unbekannter Schenker          | 1 99big | 233 04.09.99 | 1 | 1 |
|   |   |                                     |         |              |   |   |

Laut Antwort der FHN vom 17.09.01 fand sie die Listen am besten nach Lieferantengruppe geordnet, und innerhalb dieser nach Lieferanten(Schenker-)Namen. Das Feld "Zugangsart" erschien ihr überflüssig, weil es ja immer "2 = Geschenk" sein müsste. Am meisten vermisste sie aber einen Kurztitel. (Ackermann)